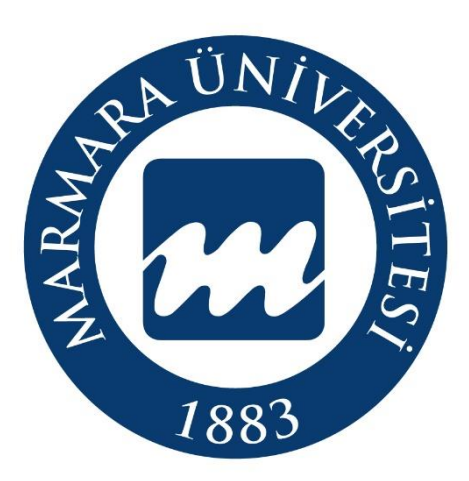

#### Köklü Geçmiş, Güçlü Gelecek...

## MARMARA ÜNİVERSİTESİ

#### 2021-2022

### MERKEZİ YATAY GEÇİŞ

#### (EK-MADDE 1)

# BAŞVURU SİSTEMİ AKIŞ SÜRECİ

Öğrenci İşleri Daire Başkanlığı

oidb.marmara.edu.tr

1

#### MERKEZİ YATAY GEÇİŞ (EK-MADDE 1) BAŞVURU İŞLEMLERİ

Aday öğrenciler 02 Ağustos 2021 (Pazartesi) Saat 10:00'da – 15 Ağustos 2021 (Pazar) Saat 17:00' a kadar; <u>https://basvuru.marmara.edu.tr/</u> başvuru sayfamızdan "Giriş-Yeni Hesap" adımıyla kayıt oluşturacaklardır. Daha önce başvuru sistemimize kayıtlı olup şifresini hatırlamayan aday öğrenciler Kullanıcı Adı/Şifremi Unuttum Butonu <u>https://basvuru.marmara.edu.tr/Login/PasswordRemember#sifre</u> yardımıyla girişlerini sağlayabilirler.

- Buradaki bilgilerin doğru olması zorunludur.
- Yüklenecek resmin vesikalık formatında olması zorunludur.
- Sisteme girilen e-posta adresinin aktif olarak kullanılan adres olması zorunludur. (Sisteme girilen e-posta adreslerinden şifre işlemleri ve bilgilendirme yapılacaktır.)

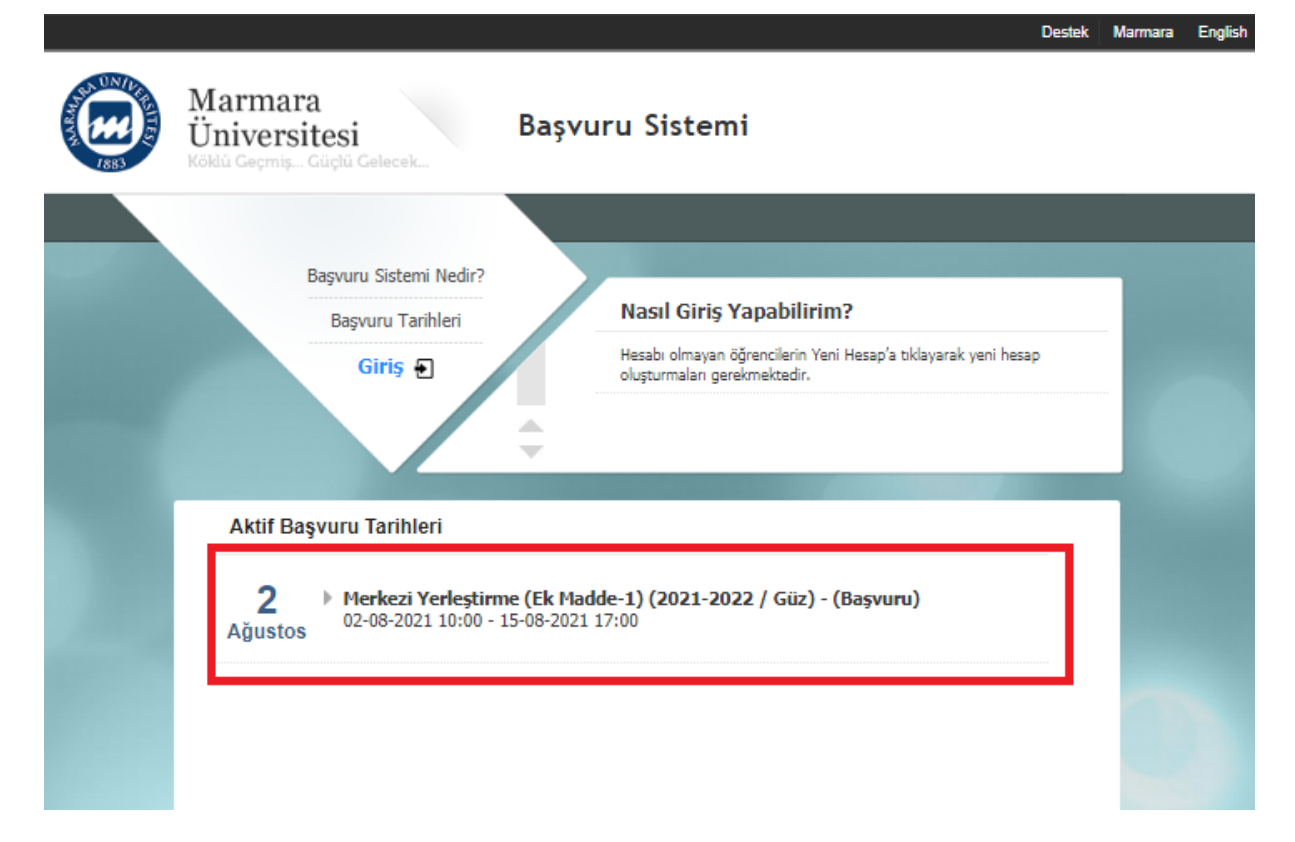

 ✓ Açılan sayfada; daha önce kullanıcı oluşturmamış adayların "Yeni Hesap" sekmesine tıklayarak hesap oluşturmaları gerekmektedir.

| Marn<br>Ünive<br>Köldu Geç | nara<br>ersitesi<br>miş Güçlü Gelecek | şvuru Sistemi                                                                              |
|----------------------------|---------------------------------------|--------------------------------------------------------------------------------------------|
|                            | Başvuru Sistemi Nedir?                | Nacıl Giric Yanabilirim?                                                                   |
|                            | Başvuru Tarihleri<br>Giriş            | Diğer adaylar Yeni Hesap'a tiklayarak yeni hesap oluşturmaları<br>gerekmektedir.           |
|                            |                                       | Marmara Üniversitesi Öğrencileri BYS Kullanıcı Adı ve Şifreleri ile giriş<br>yapabilirler. |
|                            | TC Kimlik No<br>Şifre                 |                                                                                            |
|                            | Yeni Hesa                             | Giriş<br>Kullanıcı Adı / Şifremi<br>Unuttum                                                |

✓ "Yeni Hesap" butonuna basarak ilk defa kayıt oluşturacak adaylarımız, aşağıdaki bilgileri eksiksiz doldurarak devam edeceklerdir. SMS bilgilendirmesi almak isteyen adaylar ilgili alanı işaretlemek zorundadır.

| Başvuru Sistemi Nedir?<br>Başvuru Tarihleri Kullanıcı Kayıt Bilgileri                                                                                                    | Marmara<br>Üniversitesi<br>Köklü Geçmiş Güçlü Gelecek | Başvuru Sistemi                                                                                                    |
|----------------------------------------------------------------------------------------------------|-------------------------------------------------------|----------------------------------------------------------------------------------------------------|
| Giris E-Posta :   E-Posta Tekrar :   Sifre :   Sifre Tekrar :   Cep Tel. :   Ucretsiz SPIS bildirimi almak istiyorum.   Adres :   Posta Kodu :   I :   II :   II :   II :   II :   II :   II :   II :   II :   Segniz . | Başvuru Sistemi Nedi<br>Başvuru Tarihleri<br>Siriş    | In?   Kullaruc Kayıt Bilgileri   E-Posta   E-Posta Tekrar   Sifre   Sifre   Ger   E-Posta     Sifre   Sifre |

Başvurusunu Yabancı Uyruklu statüsünde yapacak olan adaylar aşağıdaki gibi
 <u>T.C. Kimlik veya Yabancı Kimlik Numaram Yok</u> kutucuğunu işaretleyerek Pasaport numaraları ile devam edeceklerdir.

| Marmara<br>Üniversitesi<br>Köktu Geçmiş Güçtü | Gelecek                                              | Başvuru                 | Sistemi         |                                 | Deste | k Marmara | English |
|-----------------------------------------------|------------------------------------------------------|-------------------------|-----------------|---------------------------------|-------|-----------|---------|
| Başvur<br>Baş<br>•                            | ru Sistemi Nedir?<br>svuru Tarihleri<br><b>Giris</b> |                         | anıcı Kayıt Bil | l <b>gileri</b>                 |       |           |         |
| 61                                            |                                                      | Pasaport No<br>Cinsiyet | :<br>: Seçiniz  |                                 | •     |           |         |
|                                               |                                                      | Baba Adı<br>Ad<br>Soyad | :               |                                 |       |           |         |
|                                               |                                                      | Uyruk<br>Doğum Tarihi   | : Seçiniz       |                                 | •     |           |         |
|                                               |                                                      | Ben rol                 | oot değilim     | reCAPTCHA<br>Gizlilik - Şartlar | _     |           |         |
|                                               |                                                      |                         |                 |                                 |       | İleri     | >       |

Kullanıcı Kayıt Bilgileri tamamlandıktan sonra belirtmiş olduğunuz mail adresine aktivasyon kodu gönderilecektir. Bu aktivasyon kodu ile başvuru sistemine giriş sağlandıktan sonra karşınıza gelen ekranda "Açık Başvurular" kısmında Üniversitemizde açık bulunan tüm başvurular görüntülenebilir. "Merkezi Yerleştirme (2021-2022)" seçiminizi yaptıktan sonra "Başvur" butonuna tıklayarak başvuru sürecinizi başlatmış olacaksınız.

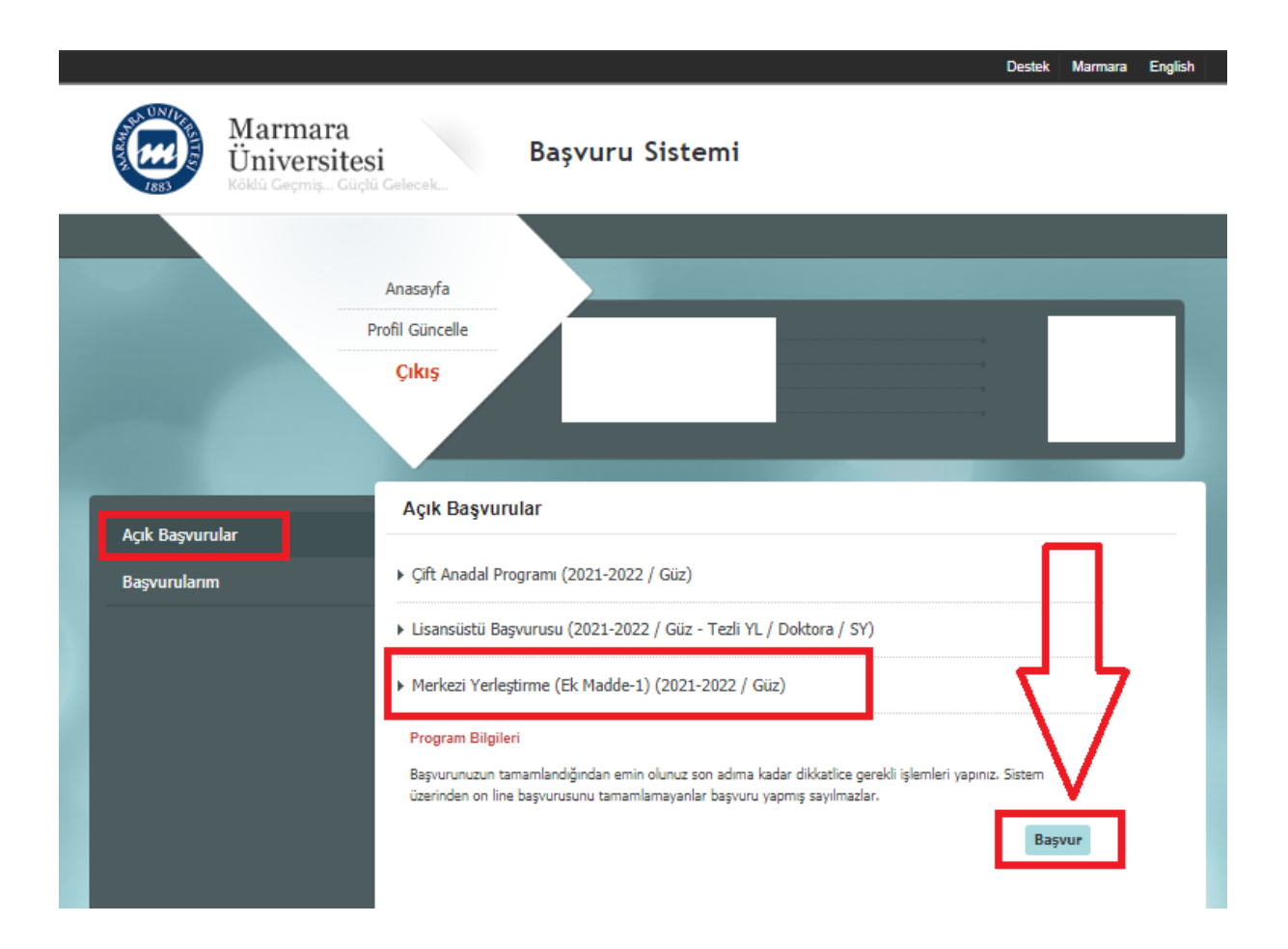

Başvur sekmesinden giriş yaptıktan sonra başvuru adımları altında yer alan "Açıklama" kısmını okuyunuz ve ikinci sekme olan "Eğitim Bilgisi" kısmına geçerek "Üniversite Bilgilerimi YÖKSİS Üzerinden Yükle" butonuna basarak kayıtlı olduğunuz üniversite bilgilerini getiriniz. Eğer Yurt dışında bir üniversiteden mezun iseniz Üniversite bilgisini manuel olarak eklemeniz gerekmektedir. Eklemek istediğiniz Üniversite bilgisi yok ise Diğer seçerek devam edebilirsiniz. Bilgilerinizi ekledikten sonra "Sonraki Adım" sekmesinden bir sonraki aşamaya geçiş yapabilirsiniz.

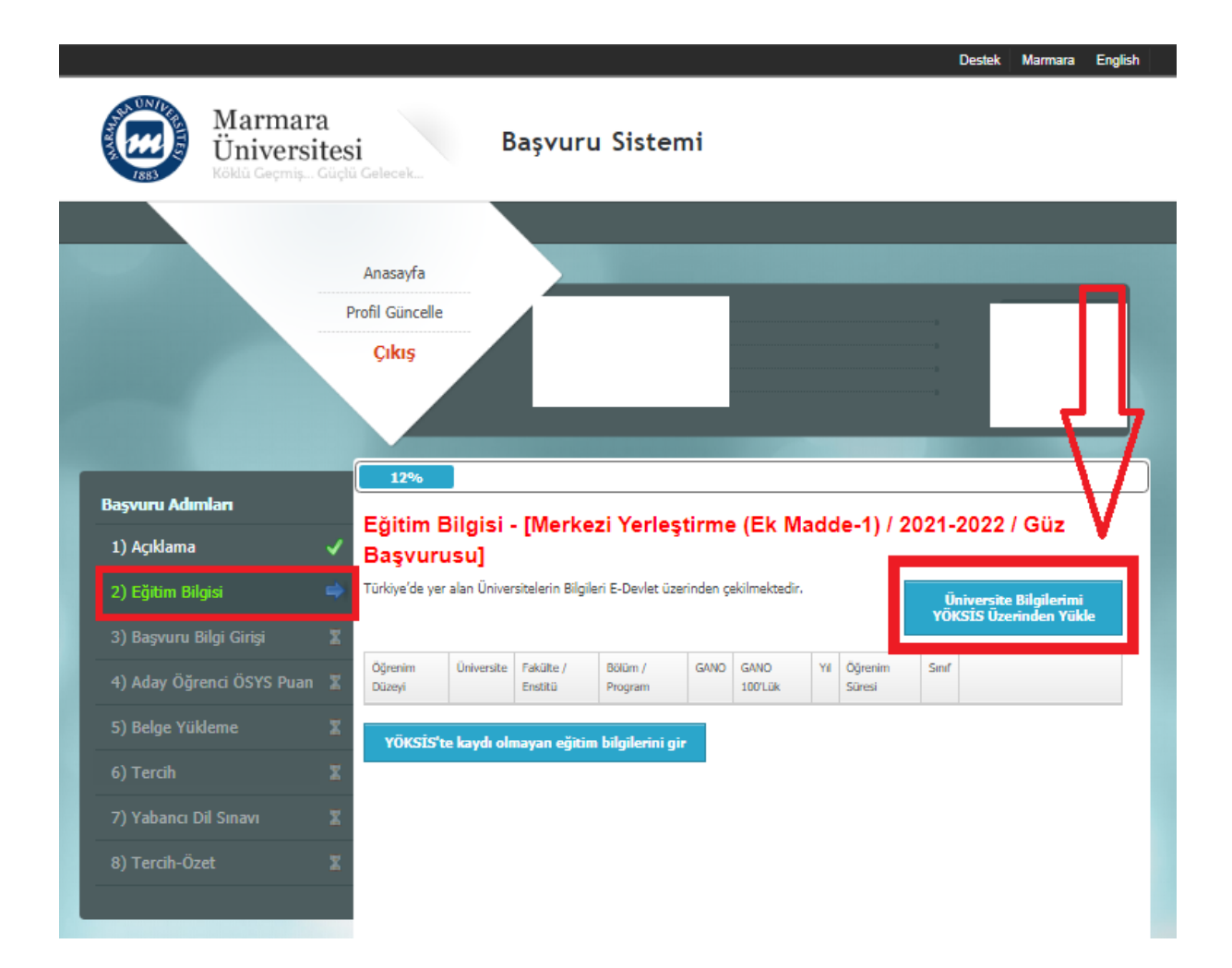

 ✓ Üçüncü aşamada "Başvuru Bilgi Girişi" sekmesinde "Üniversite", "Yerleştirme Sınav Türü", "Üniversite Kayıt Yılı" sekmelerini doğru/eksiksiz seçimini yaparak ekleyiniz.

| Marm<br>Ünive                          | ara<br>rsitesi Başvuru Sistemi                                                            | Destek Marmara Englis      |
|----------------------------------------|-------------------------------------------------------------------------------------------|----------------------------|
| 7883 Köklü Geçn                        | iş Güçlü Gelecek<br>Anasayfa                                                              |                            |
|                                        | Profil Güncelle                                                                           | Juser image                |
| <b>Başvuru Adımları</b><br>1) Açıklama | 25%<br>Kayıtlı Olduğunuz Üniversite Bilgileri - [Merke<br>1) / 2021-2022 / Güz Başvurusu] | ezi Yerleştirme (Ek Madde- |
| 2) Eğitim Bilgisi                      | Viniversite                                                                               |                            |
| 3) Başvuru Bilgi Girişi                | Verleştirme Sinav Türü                                                                    |                            |
| 4) Aday Öğrenci ÖSYS P                 | Ian I Seçiniz ▼<br>OSYM Sınav Yılınız                                                     |                            |
| 5) Belge Yükleme                       | 2019                                                                                      |                            |
| 6) Tercih                              | x                                                                                         |                            |
| 7) Yabancı Dil Sınavı                  | X                                                                                         |                            |
| 8) Tercih-Özet                         | 2                                                                                         |                            |
|                                        |                                                                                           |                            |
|                                        |                                                                                           |                            |
|                                        |                                                                                           |                            |

Burada <u>Üniversite</u>; Kayıtlı olduğunuz ve yatay geçişini sağlamak istediğiniz üniversiteyi,

Yerleştirme Sınav Türü; ÖSYM sınavına girilen yılda olan sınavın türünü (YKS,LYS,OSYS vb.),

ÖSYM Sınav Yılı; Sisteme Otomatik yüklenmektedir. Yanlış yıla ait puanı yüklenen adaylar <u>destek.marmara.edu.tr</u> adresinden gerekli düzeltmenin yapılması için talep oluşturabilirler.

✓ Dördüncü aşamada "Aday Öğrenci ÖSYS Puan" sekmesinde puanlarınız otomatik olarak görüntülenecektir.

(NOT: Bu kısımda karşınıza uyarı vermesi ve devam edememeniz halinde sağ üst köşede bulunan "<u>DESTEK</u>" sekmesine tıklayarak konu kısmına mutlaka "Merkezi Yatay Geçiş" seçerek durumunuzu bildiriniz.)

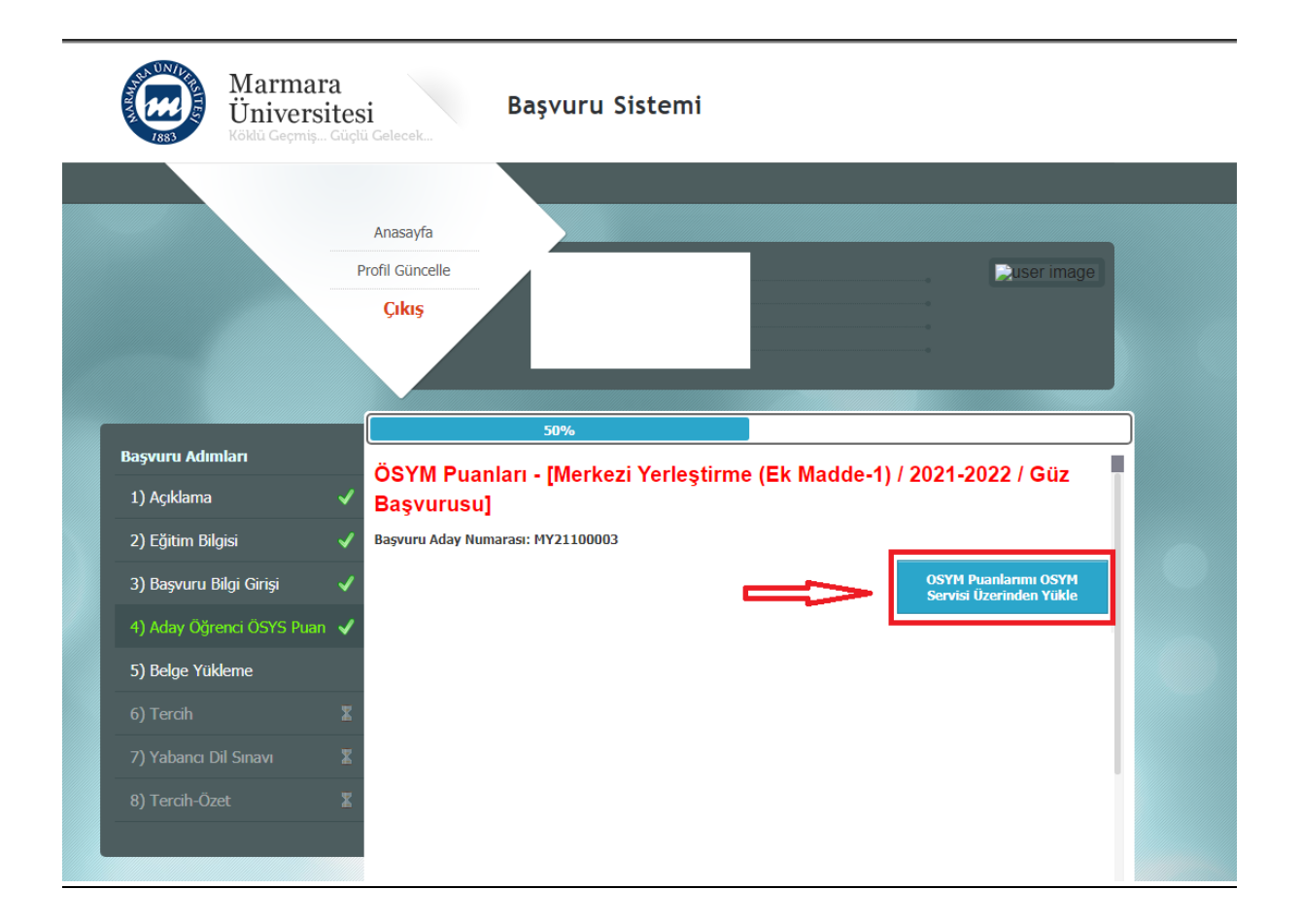

✓ Beşinci aşamada "Belge Yükleme" sekmesinde belgelerinizi doğru ve eksiksiz yükleyiniz. Aksi halde değerlendirme aşamasında hatalı/yanlış/eksik belge yükleyen kişiler değerlendirmeye alınmayacak olup sorumluluk tarafınıza ait olacaktır.

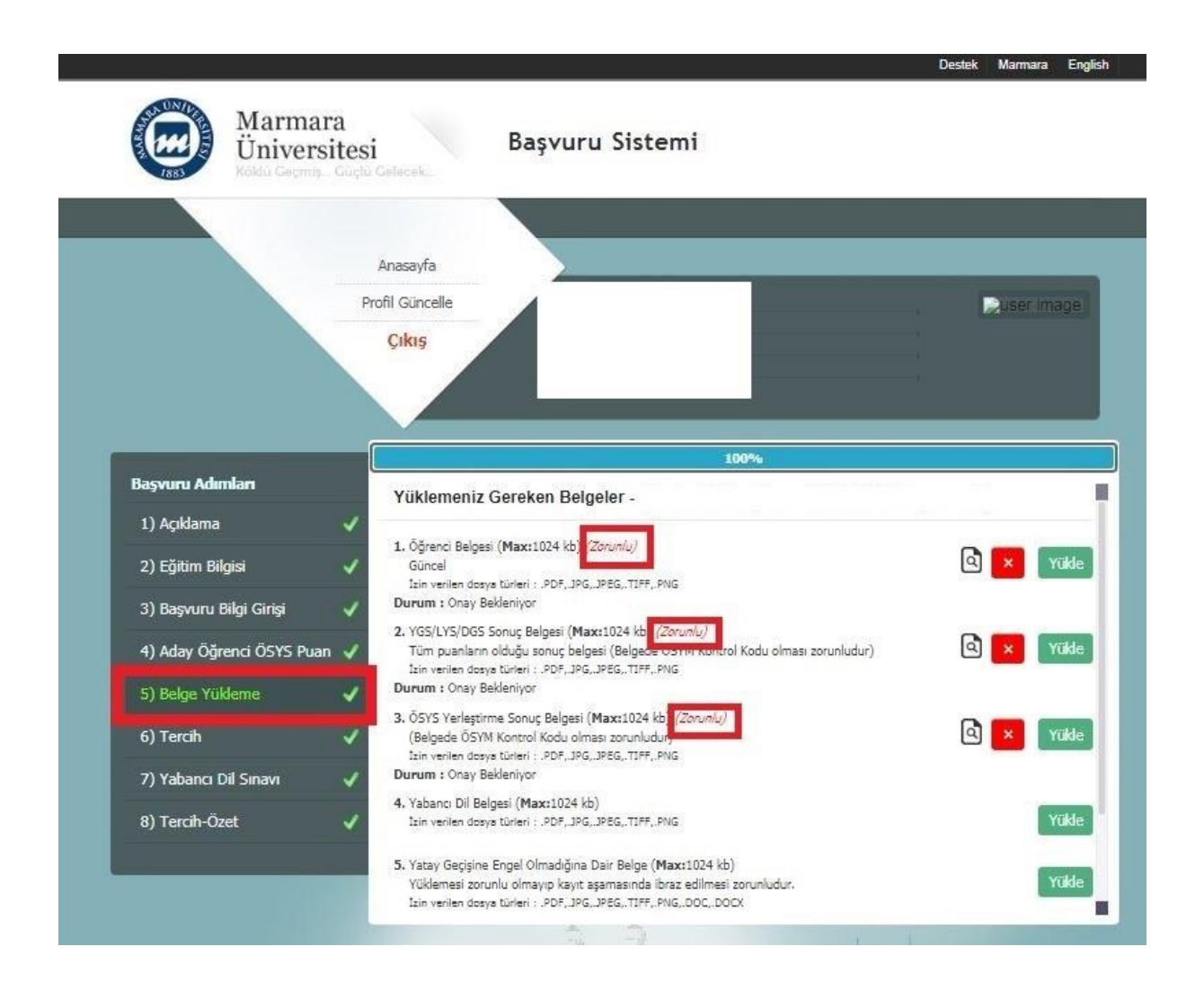

✓ Altıncı aşamada "Tercih" sekmesinde Merkezi Yatay Geçiş yapmak istediğiniz Tercihlerinizi oluşturmanız gerekmektedir. Üst Birim, Birim ve Sınıf seçeneklerini doldurup eklemeniz, kontrolünü sağladıktan sonra sonraki adıma geçmeniz gerekecektir.

|                                          |                                   |                        |              |               |                        | Destek Marmara En | glish |
|------------------------------------------|-----------------------------------|------------------------|--------------|---------------|------------------------|-------------------|-------|
| Marmara<br>Üniversite<br>Koklu Germa, Co | e <b>si</b><br>Içlü Gelecek       | Başvur                 | u Sistemi    |               |                        |                   |       |
|                                          | Anasayfa<br>Profil Günce<br>Çıkış | ile                    |              | ī             |                        | Louser image      |       |
| Başvuru Adımları                         | Tercit                            | . [Merkezi Yerlesti    | rme          | 100%          |                        |                   |       |
| 1) Açıklama                              | /                                 | - [merkezi reneşu      | inic .       |               |                        |                   | - I   |
| 2) Eğitim Bilgisi                        | Ust Birim                         | Seçiniz<br>sınî        | *            | Birim Seçiniz | (                      | •                 |       |
| 3) Başvuru Bilgi Girişi                  |                                   |                        | ÷.           |               |                        |                   |       |
| 4) Aday Öğrenci ÖSYS Puan                |                                   | İptal                  |              |               |                        |                   |       |
| 5) Belne Viildeme                        | , <b>A</b> ⊷                      | Üst Birim Adı          | Birim Adı    | Eğitim Dili   | ชีสรุงนายันรู้ม รากเรื |                   | Ľ.    |
|                                          |                                   | Fen-Edebiyat Fakültesi | Sanat Tarihi | Türkge        | 1                      |                   |       |
| 6) Tercih                                | <b>u</b>                          |                        |              |               |                        |                   |       |
| 7) Yabancı Dil Sınavı                    | /                                 |                        |              |               |                        | Sonraki Adım      |       |
| 8) Tercih-Özet                           | /                                 |                        |              |               |                        |                   |       |
|                                          |                                   |                        |              |               |                        |                   |       |
|                                          |                                   |                        |              |               |                        |                   |       |
|                                          | -                                 |                        | -            |               |                        |                   | , e   |

✓ Yedinci aşamada eğer başvuru yaptığınız program %30 veya %100 Yabancı Dil gerektiren bir program ise "Yabancı Dil Sınav " sekmesinde sınav dilinizi seçip kaydettikten sonra sonraki adıma geçebilirsiniz.

|                                                                                                    | Anasayfa                                                                                                    |                                                                        |                                                                                                    |                                                         |
|----------------------------------------------------------------------------------------------------|----------------------------------------------------------------------------------------------------|------------------------------------------------------------------------|----------------------------------------------------------------------------------------------------|---------------------------------------------------------|
|                                                                                                    | Profil Güncelle                                                                                                    |                                                                        |                                                                                                    | Juser imag                                              |
|                                                                                                    | Çıkış                                                                                                    |                                                                        |                                                                                                    |                                                         |
|                                                                                                    |                                                                                                    |                                                                        |                                                                                                    |                                                         |
|                                                                                                    |                                                                                                    |                                                                        |                                                                                                    |                                                         |
|                                                                                                    |                                                                                                    |                                                                        |                                                                                                    |                                                         |
|                                                                                                    |                                                                                                    |                                                                        |                                                                                                    |                                                         |
|                                                                                                    |                                                                                                    |                                                                        |                                                                                                    |                                                         |
|                                                                                                    |                                                                                                    |                                                                        |                                                                                                    |                                                         |
|                                                                                                    |                                                                                                    | 75%                                                                    |                                                                                                    |                                                         |
| Başvuru Adımları                                                                                                    |                                                                                                    | 75%                                                                    |                                                                                                    |                                                         |
| Başvuru Adımları                                                                                                    | Yabancı Dil Sınav Bi                                                                                                    | 75%<br>Igisi - [Merkezi Y                                              | erleştirme (Ek M                                                                                                 | adde-1) / 2021-202                                      |
| <b>Başvuru Adımları</b><br>1) Açıklama                                                                                                    | Yabancı Dil Sınav Bi<br>✓ / Güz Başvurusu]                                                                                                    | 75%<br>Igisi - [Merkezi Y                                              | erleştirme (Ek M                                                                                                 | adde-1) / 2021-202                                      |
| <b>Başvuru Adımları</b><br>1) Açıklama                                                                                                    | Yabancı Dil Sınav Bi<br>✓ Güz Başvurusu]                                                                                                    | 75%<br>Igisi - [Merkezi Y                                              | erleştirme (Ek M                                                                                                 | adde-1) / 2021-20                                       |
| <b>Başvuru Adımları</b><br>1) Açıklama<br>2) Eğitim Bilgisi                                                                                                    | Yabancı Dil Sınav Bi         ✓       / Güz Başvurusu]         ✓       Başvuru Aday Numarası: MY211                                                                                                    | 75%<br>Igisi - [Merkezi Y<br>00003                                     | erleştirme (Ek M                                                                                                 | adde-1) / 2021-20                                       |
| <b>Başvuru Adımları</b><br>1) Açıklama<br>2) Eğitim Bilgisi                                                                                                    | Yabancı Dil Sınav Bi         / Güz Başvurusu]         Başvuru Aday Numarası: MY211         Hatırlatma : ÖSYM sınav (YDS, e-Y                                                                                                    | 75%<br>Igisi - [Merkezi Y<br>00003<br>DS vs. ) sonuçları ilan edildikt | ' <b>erleştirme (Ek M</b><br>en en geç 72 saat içerisinde si                                                     | adde-1) / 2021-20                                       |
| <b>Başvuru Adımları</b><br>1) Açıklama<br>2) Eğitim Bilgisi<br>3) Başvuru Bilgi Girişi                                                                                                    | Yabancı Dil Sınav Bi<br>/ Güz Başvurusu] Başvuru Aday Numarası: MY211 Hatırlatma : ÖSYM sınav (YDS, e-Y)                                                                                                    | 75%<br>Igisi - [Merkezi Y<br>00003<br>DS vs. ) sonuçları ilan edildikt | ' <b>erleştirme (Ek M</b><br>en en geç 72 saat içerisinde si                                                     | adde-1) / 2021-202<br>stemden çekilir.                  |
| Başvuru Adımları<br>1) Açıklama<br>2) Eğitim Bilgisi<br>3) Başvuru Bilgi Girişi<br>4) Adayı Öğrançı ÖSYS Duan                                                                                                    | Yabancı Dil Sınav Bi<br>/ Güz Başvurusu]<br>Başvuru Aday Numarası: MY211<br>Hatırlatma : ÖSYM sınav (YDS, e-Y                                                                                                    | 75%<br>Igisi - [Merkezi Y<br>00003<br>DS vs. ) sonuçları ilan edildikt | en en geç 72 saat içerisinde si                                                                                  | adde-1) / 2021-202                                      |
| Başvuru Adımları<br>1) Açıklama<br>2) Eğitim Bilgisi<br>3) Başvuru Bilgi Girişi<br>4) Aday Öğrenci ÖSYS Puan                                                                                                    | <ul> <li>Yabancı Dil Sınav Bi<br/>/ Güz Başvurusu]</li> <li>Başvuru Aday Numarası: MY211</li> <li>Hatırlatma : ÖSYM sınav (YDS, e-Y</li> <li>Sınav Dili<br/>Dil Seçiniz</li> </ul>                                                                                                    | 75%<br>Igisi - [Merkezi Y<br>00003<br>DS vs. ) sonuçları ilan edildikt | 'e <b>rleştirme (Ek M</b><br>en en geç 72 saat içerisinde si<br>Sınav<br>ı Sınav Seçiniz                         | adde-1) / 2021-20;<br>istemden çekilir.                 |
| Başvuru Adımları<br>1) Açıklama<br>2) Eğitim Bilgisi<br>3) Başvuru Bilgi Girişi<br>4) Aday Öğrenci ÖSYS Puan<br>5) Belge Yükleme                                                                                                    | <ul> <li>Yabancı Dil Sınav Bi</li> <li>/ Güz Başvurusu]</li> <li>Başvuru Aday Numarası: MY211</li> <li>Hatırlatma : ÖSYM sınav (YDS, e-Y</li> <li>Sınav Dili</li> <li>Dil Seçiniz</li> <li>Sınav Tarıhı</li> </ul>                                                                            | 75%<br>Igisi - [Merkezi Y<br>00003<br>DS vs. ) sonuçları ilan edildikt | 'erleştirme (Ek M<br>en en geç 72 saat içerisinde si<br>Sinav<br>Sinav Seçiniz<br>Puan                           | adde-1) / 2021-20;<br>istemden çekilir.                 |
| Başvuru Adımları<br>1) Açıklama<br>2) Eğitim Bilgisi<br>3) Başvuru Bilgi Girişi<br>4) Aday Öğrenci ÖSYS Puan<br>5) Belge Yükleme                                                                                                    | Yabancı Dil Sınav Bi         / Güz Başvurusu]         Başvuru Aday Numarası: MY211         Hatırlatma : ÖSYM sınav (YDS, e-V         Sınav Dili         Dil Seçiniz         Sınav Tarıhi                                                                                                    | 75%<br>Igisi - [Merkezi Y<br>00003<br>DS vs. ) sonuçları ilan edildikt | 'erleştirme (Ek M<br>en en geç 72 saat içerisinde si<br>Sınav<br>Sınav Seçiniz<br>Puan<br>Puan                   | adde-1) / 2021-20;<br>istemden çekilir.                 |
| Başvuru Adımları<br>1) Açıklama<br>2) Eğitim Bilgisi<br>3) Başvuru Bilgi Girişi<br>4) Aday Öğrenci ÖSYS Puan<br>5) Belge Yükleme<br>6) Tercih                                                                                        | Yabancı Dil Sınav Bi<br>/ Güz Başvurusu]<br>Başvuru Aday Numarası: MY211<br>Hatırlatma : ÖSYM sınav (YDS, e-Y<br>Sınav Dili<br>Dil Seçiniz<br>Sınav Tarhi                                                                                                    | 75%<br>Igisi - [Merkezi Y<br>00003<br>DS vs. ) sonuçları ilan edildikt | f <mark>erleştirme (Ek M</mark><br>en en geç 72 saat içerisinde si<br>Sinav<br>Sinav Seçiniz<br>Puan<br>Puan     | adde-1) / 2021-20;<br>istemden çekilir.                 |
| Başvuru Adımları<br>1) Açıklama<br>2) Eğitim Bilgisi<br>3) Başvuru Bilgi Girişi<br>4) Aday Öğrenci ÖSYS Puan<br>5) Belge Yükleme<br>6) Tercih                                                                                        | <ul> <li>Yabancı Dil Sınav Bi</li> <li>/ Güz Başvurusu]</li> <li>Başvuru Aday Numarası: MY211</li> <li>Hatırlatma : ÖSYM sınav (YDS, e-Y</li> <li>Sınav Dili</li> <li>Dil Seçiniz</li> <li>Sınav Tarihi</li> <li>Sınav Belgesi</li> <li>Dosya Seç Dosy çilmedi</li> </ul>                     | 75%<br>Igisi - [Merkezi Y<br>00003<br>DS vs. ) sonuçları ilan edildikt | f <mark>erleştirme (Ek M</mark><br>en en geç 72 saat içerisinde si<br>Sinav<br>Sinav Seçiniz<br>Puan<br>Puan     | adde-1) / 2021-20;<br>istemden çekilir.<br>Temizle Ekke |
| <ul> <li>Başvuru Adımları</li> <li>1) Açıklama</li> <li>2) Eğitim Bilgisi</li> <li>3) Başvuru Bilgi Girişi</li> <li>4) Aday Öğrenci ÖSYS Puan</li> <li>5) Belge Yükleme</li> <li>6) Tercih</li> <li>7) Yabancı Dil Sınavı</li> </ul> | <ul> <li>Yabancı Dil Sınav Bi</li> <li>/ Güz Başvurusu]</li> <li>Başvuru Aday Numarası: MY211</li> <li>Hatırlatma : ÖSYM sınav (YDS, e-Y</li> <li>Sınav Dili</li> <li>Dil Seçiniz</li> <li>Sınav Tarihi</li> <li>Sınav Belgesi</li> <li>Dosya Seç Dosy çilmedi</li> </ul>                     | 75%<br>Igisi - [Merkezi Y<br>00003<br>DS vs. ) sonuçları ilan edildikt | ' <mark>erleştirme (Ek M</mark><br>en en geç 72 saat içerisinde si<br>Sinav<br>Sinav Seçiniz<br>Puan<br>Puan     | adde-1) / 2021-20;<br>istemden çekilir.<br>Temizle Ekte |
| Başvuru Adımları<br>1) Açıklama<br>2) Eğitim Bilgisi<br>3) Başvuru Bilgi Girişi<br>4) Aday Öğrenci ÖSYS Puan<br>5) Belge Yükleme<br>6) Tercih<br>7) Yabancı Dil Sınavı                                                               | Yabancı Dil Sınav Bi         / Güz Başvurusu]         Başvuru Aday Numarası: MY211         Hatırlatma : ÖSYM sınav (YDS, e-Y         Sınav Dili         Dil Seçiniz         Sınav Tarihi         Sınav Belgesi         Dosya Seç         Dosya Seç         Dil Sınav         Yıl         Puan | 75%<br>Igisi - [Merkezi Y<br>00003<br>DS vs. ) sonuçları ilan edildikt | rerleştirme (Ek M<br>en en geç 72 saat içerisinde si<br>Sınav<br>Sınav Seçiniz<br>Puan<br>Puan<br>M Verisi Durum | adde-1) / 2021-20;<br>istemden çekilir.<br>Temizle Ekk  |

- ✓ Sekizinci aşama olan son aşamada "Tercih-Özet" kısmında tüm başvuru özetinizi görüntüleyebilirsiniz. Başvurunuzu tamamladığınızı bu aşamada ve %100 doluluk ibaresi çıktığında anlayabilirsiniz.
- ✓ Tercihleriniz onaylandıktan sonra değişiklik yapamazsınız. Vermiş olduğunuz bilgiler ile kesin kayıt esnasında sunacağınız bilgi ve belgeler uyuşmadığı takdirde tüm sorumluluk tarafınıza ait olacaktır. Sahte belge düzenleyen ve yanlış beyanda bulunan kişilerin kayıt işlemleri yapılmayacaktır. Tercihlerinizin onay durumunu bu sayfadan takip edebilirsiniz.
- Eğitim dili %100 veya %30 İngilizce, Almanca, Fransızca ve Arapça olan diploma programlarını tercih eden öğrencilerin, Yabanı Dil Sınavlarından başarılı sayılabilmeleri için <u>web sayfamızda ilan edilen sınavlardan</u> herhangi birinde yeterli puanının olması veya Üniversitemiz "yabancı dil yeterlik sınavına" girmeleri zorunludur.